## PASSO A PASSO

## INSERÇÃO DA CARTA DE INTENÇÃO

Sistema de Informação Minas Olímpica Incentivo ao Esporte

ATENÇÃO: Recomenda-se que a utilização do Sistema seja feita no navegador <u>Google</u> <u>Chrome.</u> Serão priorizados na análise os projetos esportivos que apresentarem carta de intenção.

A carta de intenção de incentivo poderá ser apresentada <mark>a qualquer</mark> momento.

A carta de intenção só é valida se for emitida por potencial empresa apoiadora que não possua crédito tributário inscrito em dívida ativa e que seja contribuinte do ICMS, enquadrado no regime de recolhimento débito e crédito.

## - Acesse o site <u>http://incentivo.esportes.mg.gov.br/</u> e clique em ACESSE O SISTEMA!

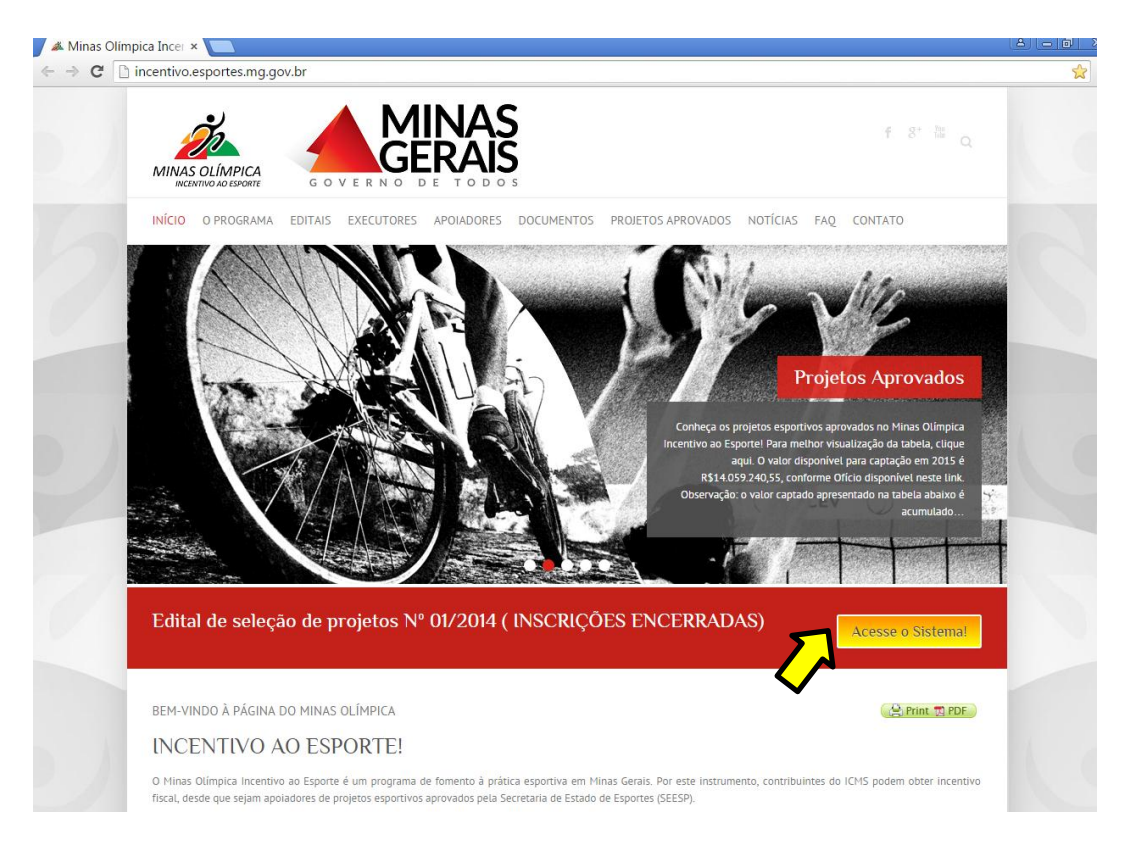

## Para acessar o novo sistema, clique em "ACESSO AO SISTEMA" abaixo de "NOVOS PROJETOS(EDITAL Nº01/2015)".

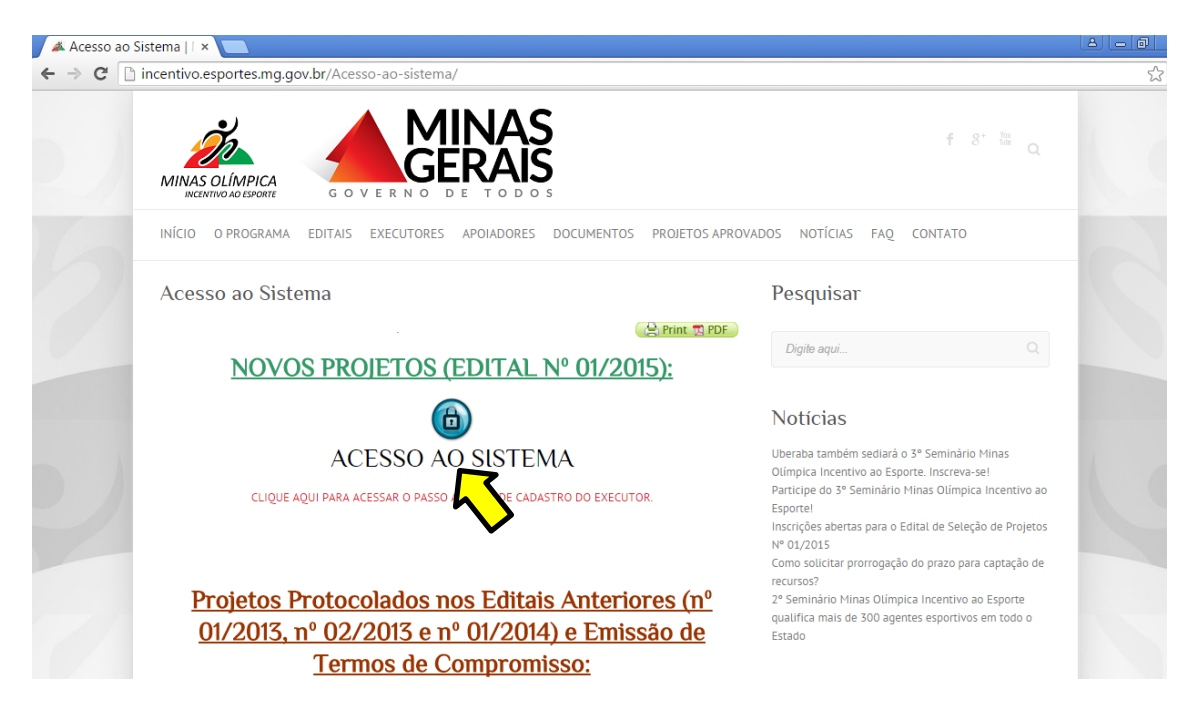

-Aparecerá a tela de login do Sistema. Informe o CPF e senha do representante legal e clique em ENTRAR.

| 🗅 Login - Lei de incenti × 🛄                                |      |
|-------------------------------------------------------------|------|
| ← → C 🗋 200.198.49.34/incentivo-teste/usuarios/entrar       | ₽☆ = |
| Incentivo<br>Lei de incentivo ao esporte                    |      |
|                                                             |      |
|                                                             |      |
|                                                             |      |
|                                                             |      |
| Caso já possua cadastro,<br>informe seu CPF e senha abaixo. |      |
| 1 CPF                                                       |      |
| Senha Esqueceu a senha?                                     |      |
|                                                             |      |
|                                                             |      |
| Solicitar cadastron resentante Legal                        |      |
|                                                             |      |
|                                                             |      |
|                                                             |      |

-Na tela inicial do Sistema, clique em Meus Projetos, depois em "LISTAR", na lateral esquerda.

| 🗅 Projetos - Lei de ince 🗙               |                                                                   |                                  |
|------------------------------------------|-------------------------------------------------------------------|----------------------------------|
| ← → C 🗋 200.198.49.34                    | i/incentivo-teste/                                                | T 🗘 🔳                            |
| Incentivo<br>Lei de incentivo ao esporte | Mensagens                                                         | 🔔 REPRESENTANTE PROJETO 👻 🕒 Sair |
| Menu de navegação                        | Projetos                                                          | Você está em: 📮 🕨 Projetos       |
| 🎍 Minhas informações 🔻                   |                                                                   |                                  |
| 🛪 Meus auxiliares 🔹                      | Olá, REPRESENTANTE PROJETO! Seu acesso foi realizado com sucesso! | ×                                |
| 🖸 Meus Projetos 🔹                        |                                                                   |                                  |
| Adicionar Projeto                        | liberado para representar                                         |                                  |

Aparecerá a listagem dos projetos cadastrados pelo Executor.
 Clique no ÍCONE abaixo do campo "ações".

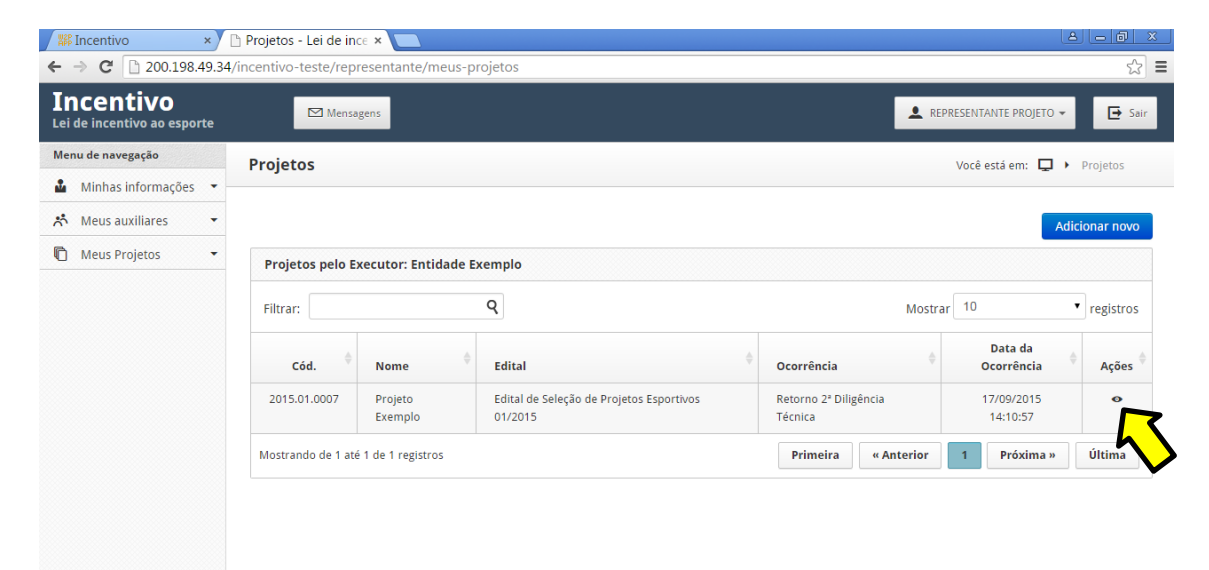

- Nas etapas do projeto, na parte superior da tela, clique em "DOCUMENTOS".

| K Incentivo ×                            | 🗅 Projetos - Lei de ince 🗙            |                                  |                       |                         |                 |                   | 8 <u>- 0 x</u>    |
|------------------------------------------|---------------------------------------|----------------------------------|-----------------------|-------------------------|-----------------|-------------------|-------------------|
| ← → C 🗋 200.198.49.34                    | /incentivo-teste/represen             | tante/projeto/51/inf             | ormacoes-basicas      |                         |                 |                   | ක් <b>ස</b>       |
| Incentivo<br>Lei de incentivo ao esporte | Mensagens                             |                                  |                       |                         |                 | REPRESENTANTE PRO | )JETO ▼ 🕞 Sair    |
| Menu de navegação                        | Proietos                              |                                  |                       |                         |                 | Você está em:     | Projetos          |
| 🏜 Minhas informações 💌                   |                                       |                                  |                       |                         |                 |                   |                   |
| 🖈 Meus auxiliares 🔹                      |                                       |                                  |                       |                         |                 |                   | 🕞 Enviar mensagem |
| Meus Projetos                            |                                       |                                  |                       |                         |                 |                   |                   |
| Adicionar Projeto                        | 1                                     | 2                                | 3                     | 4                       | 5               | - <u>- 6</u>      | 7                 |
| E Listar                                 | Informações<br>básicas                | Cronograma das<br>Atividades     | Metas                 | Despesas                | Locais          | Documentos        | Verificação       |
|                                          | Legenda                               |                                  |                       |                         |                 |                   |                   |
|                                          | Etapa pendente                        | •                                | Etapa atual           | <u> </u>                | tapa incompleta | Etapa con         | mpleta            |
|                                          | Importante:<br>Projeto bloqueado em m | <b>iodo de leitura</b> , com exc | eção dos campos indi: | icados/liberados para c | orreção.        |                   |                   |

- Para adicionar a carta de intenção, clique em "ADICIONAR CARTA DE INTENÇÃO".

| → C 200.198.49.34    | /incentivo-                                                                                                    | leste/represen                                                                                                    | tante/projeto/31/000                                                                                        | umentos                      |                                                                 |                  |                                                                                                    |                   |
|----------------------|----------------------------------------------------------------------------------------------------|----------------------------------------------------------------------------------------------------|----------------------------------------------------------------------------------------------------|------------------------------|-----------------------------------------------------------------|------------------|----------------------------------------------------------------------------------------------------|-------------------|
| Minhas informações 🔻 |                                                                                                    |                                                                                                    |                                                                                                    |                              |                                                                 |                  |                                                                                                    |                   |
| Meus auxiliares 🔹    |                                                                                                    |                                                                                                    |                                                                                                    |                              |                                                                 |                  |                                                                                                    | 📮 Enviar mensagem |
| Meus Projetos 👻      |                                                                                                    |                                                                                                    | _                                                                                                    | _                            | _                                                               | _                | _                                                                                                    | _                 |
| Adicionar Projeto    | _                                                                                                    | 1                                                                                                    | 2                                                                                                    | 3                            | 4                                                               | 5                |                                                                                                    | 7                 |
| Listar               | Inform                                                                                                    | ações básicas                                                                                                    | Cronograma das<br>Atividades                                                                                | Metas                        | Despesas                                                        | Locais           | Documentos                                                                                                    | Verificação       |
|                      |                                                                                                    | <b>da</b><br>Etapa pendente                                                                                                    | •                                                                                                    | Etapa atual                  | Et.                                                             | apa incompleta   | Etapa con                                                                                                    | npleta            |
|                      | Docun<br>✓ CEF<br>✓ CEF<br>✓ CO<br>✓ CO                                                                                                    | nentos obrigató<br>RTIDÃO DO CADIN<br>RTIDÃO DO CAGEO<br>MPROVAÇÃO DE E<br>MPROVAÇÃO DE E                                                                      | YSIAFI<br>(APACIDADE TÉCNICA<br>VENTO INTERNACIONAL                                                         |                              |                                                                 |                  |                                                                                                    |                   |
|                      | Docun<br>CEI<br>CEI<br>CO<br>CO<br>Docun                                                                                                    | nentos obrigató<br>RTIDÃO DO CADIN<br>RTIDÃO DO CAGEC<br>MPROVAÇÃO DE C<br>MPROVAÇÃO DE E<br><b>mentos</b>                                                     | ITOS<br>751AFI<br>APACIDADE TÉCNICA<br>VENTO INTERNACIONAL                                                  |                              |                                                                 |                  | Adicionar o                                                                                                    | carta de intenção |
|                      | Docun                                                                                                    | nentos obrigató<br>RTIDÃO DO CADIN<br>RTIDÃO DO CAGEC<br>MPROVAÇÃO DE C<br>MPROVAÇÃO DE E<br>mentos                                                            | VIIOS<br>ZSIAFI<br>XAPACIDADE TÉCNICA<br>VENTO INTERNACIONAL                                                | Descri                       | ção                                                             |                  | Adicionar o<br>Data envio                                                                                            | rarta de intenção |
|                      | Docum           ✓ CEI           ✓ CEI           ✓ CO           ✓ CO | nentos obrigató<br>RTIDÃO DO CADIN<br>RTIDÃO DO CAGEO<br>MPROVAÇÃO DE C<br>MPROVAÇÃO DE E<br>mentos<br>Tipo<br>CERTIDÃO DO C                                   | IVIOS<br>VISTAFI<br>APACIDADE TÉCNICA<br>VENTO INTERNACIONAL                                                | Descri                       | ção<br>ado CADIN                                                |                  | Adicionar o           Data envio           16/09/2015 13:04:38                                                       | carta de intenção |
|                      | Docum           ✓ CEI           ✓ CCI           ✓ CO           ✓ CO | nentos obrigată<br>RTIDÃO DO CADIN<br>RTIDÃO DO CAGEC<br>MPROVAÇÃO DE E<br>MPROVAÇÃO DE E<br>Tipo<br>CERTIDÃO DO C<br>CERTIDÃO DO C                            | INTOS<br>V251AFI<br>APACIDADE TÉCNICA<br>VENTO INTERNACIONAL<br>ADIN<br>AGEC/SIAFI                          | Descri<br>Certifu<br>Certifu | ç <b>ão</b><br>ado CADIN<br>ado CAGEC/SIAFI                     |                  | Adicionar o<br>Data envio<br>16/09/2015 13:04:38<br>16/09/2015 13:09:19                                              | carta de intenção |
|                      | Docum           ~ CEI           ~ CEI           ~ CO           ~ CO           Docum           N°           1           2           3                                                                                                    | nentos obrigató<br>RTIDÃO DO CADIM<br>RTIDÃO DO CAGEC<br>MPROVAÇÃO DE C<br>MPROVAÇÃO DE E<br>mentos<br>Tipo<br>CERTIDÃO DO C<br>CERTIDÃO DO C<br>CERTIDÃO DO C | YİDS<br>YSIAFI<br>APACIDADE TÉCNICA<br>VENTO INTERNACIONAL<br>ADIN<br>AGEC/SIAFI<br>I DE CAPACIDADE TÉCNIC/ | Descri<br>Certifu<br>A Compi | ção<br>ado CADIN<br>ado CAGEC/SIAFI<br>ovante de capacidade téc | nica do Executor | Adicionar of<br>Data envio           16/09/2015 13:04:38           16/09/2015 13:09:19           16/09/2015 13:09:41 | carta de intenção |

- Selecione a carta de intenção, informe a descrição e insira o arquivo. Clique em "SALVAR E CONTINUAR".

| Projetos                |                                                                                                    | × |
|-------------------------|----------------------------------------------------------------------------------------------------|---|
| Documentos              |                                                                                                    |   |
| * Tipo de<br>documento: | CARTA DE INTENÇÃO                                                                                       |   |
| * Descrição:            | Carta de Intenção                                                                                       |   |
| * Arquivo:              | Escolher arquivo Carta de intenção.pdf<br>Selecione arquivos JPG, PNG ou PDF com tamanho máximo de 5mb. |   |
|                         | ★ Fechar Salvar e continuar                                                                             |   |

Obs.: Se o projeto ainda não tiver sido protocolado ou estiver aberto para resposta à diligência, a opção será "ADICIONAR NOVO", depois selecione "CARTA DE INTENÇÃO".

- Verifique se o documento foi adicionado com sucesso. Clique em "FECHAR".

|          | ×               |
|----------|-----------------|
|          |                 |
| * Fechar |                 |
|          | <b>*</b> Fechar |

Em caso de dúvidas ou erros no procedimento de inserção da carta de intenção, encaminhar mensagem para o e-mail <u>incentivo@esportes.mg.gov.br</u> informando:

- CPF do representante legal cadastrado;
- CNPJ do executor (se já cadastrado) e;
- Print da(s) tela(s) com erro.